Procédure de mise à jour du logiciel de l'écran tactile du camping-car 27/03/2025 Mise à jour vers la version 1.3.0

Pour mettre à jour l'écran tactile du camping-car

- 1. Assurez-vous que le moteur fonctionne et continuez à fonctionner pendant tout le processus
- 2. Allumez l'écran tactile du camping-car et accédez aux paramètres > Mise à jour du logiciel

| 07:05 | ] < Software Update     |   |             |
|-------|-------------------------|---|-------------|
| ۲     | 5 Status: OKB           |   |             |
| 00    | Smart Hub V 1.0         |   |             |
| 00    | Wireless V 1.0.3        |   |             |
| *     | Touchscreen V 0.3.44    | 2 |             |
| Ô     | Serial No. 00000-000000 | 2 | <b>治理</b> 影 |
| ιŢ    | 4 Password: 000abcde    |   |             |
| ŝ     | 3 Wi-Fi: CTS 000AB      |   |             |
| Ċ     | SFB Serial No. 0-00 🛜   |   |             |
|       |                         |   |             |

Figure 1 Mise à jour du logiciel - Paramètres - Écran tactile du camping-car

Vérifiez que l'écran tactile du camping-car V est au moins 1.0.0 pour continuer.

3. Scannez le code QR avec l'appareil photo d'un appareil mobile (si nécessaire, prenant en charge l'application de balayage QR) et procédez au téléchargement en appuyant sur le lien du progiciel requis :

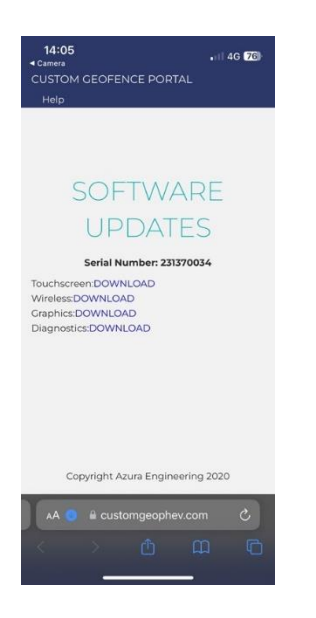

Figure 2 Page de mise à jour du logiciel - Écran tactile du camping-car

\*notez que le numéro de série correspondra à l'écran tactile de votre camping-car comme XXXX-XXX (les 4 premiers et les 3 derniers chiffres sur la page de mise à jour du logiciel)

- 4. Associez votre appareil au Wi-Fi. (les détails de la connexion se trouvent sur la page de mise à jour du logiciel)
- 5. Téléchargez le forfait sans fil :
  - a. Assurez-vous que le Wi-Fi de l'appareil mobile est connecté à l'écran tactile du camping-car.
  - b. Ouvrez un navigateur sur l'appareil mobile et entrez l'URL : 10.1.1.1

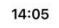

u 🗢 🗺

## **Camper Touchscreen Update**

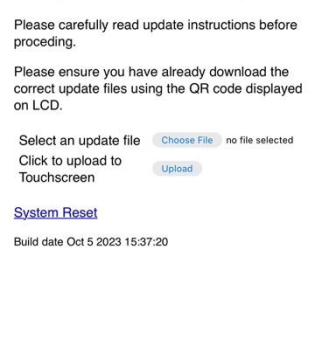

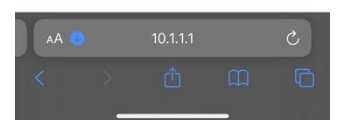

Figure 3 URL du site Web de mise à jour logicielle - Camper Touchscreen

- c. Appuyez pour télécharger le package souhaité.
- d. Appuyez sur télécharger
- e. Attendez que les boutons reviennent de l'étape grisée. Prévoyez jusqu'à 5 minutes
  \*Si un événement de délai d'attente se produit, il vous suffit de redémarrer au point C et de télécharger à nouveau le paquet
- 7. Réinitialiser l'écran tactile du camping-car à l'aide du navigateur Web (réinitialisation du système)
- 8. L'écran tactile du camping-car s'allume : Prévoyez jusqu'à 5 minutes
  - 1. L'événement d'effacement se produira (coin supérieur gauche)
  - 2. Écrire (coin supérieur gauche)
- 9. Attendez que l'écran tactile du camping-car charge le nouveau logiciel
- 10. Consultez la page de mise à jour du logiciel pour voir si le nouveau paquet est chargé
- 11. Le fonctionnement du moteur peut désormais être désactivé.